# Advanced Firmware Upgrade & Recovery Guide

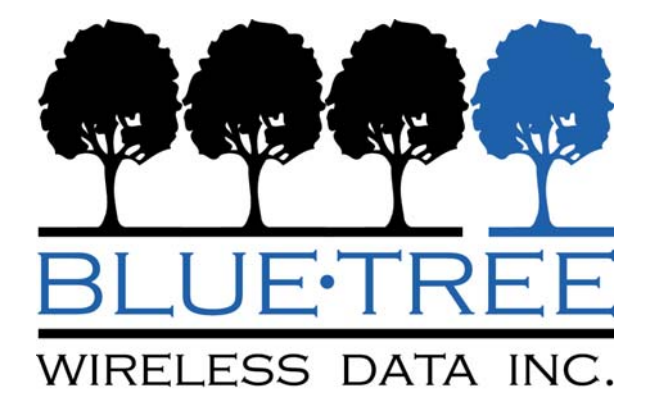

www.bluetreewireless.com

BlueTree Wireless Data - Technical SupportMontreal Office:514-422-9110 option 2Toll Free (Can/US):877-422-9110 option 2

Email: <a href="mailto:techsupport@bluetreewireless.com">techsupport@bluetreewireless.com</a> Web: <a href="http://www.bluetreewireless.com/support/contact/">http://www.bluetreewireless.com</a>

# Introduction

This document shows how to perform an <u>advanced firmware upgrade</u> procedure for the following BlueTree modems:

- Generation 1
  - o BT-4200, BT-5200
  - o BT-4400, BT-5400
  - o BT-4600, BT-5600
- Generation 2
  - o BT-5600v2
  - o BT-5800v2
  - o BT-6600, BT-6601, BT-6601EB, BT-6621
  - o BT-6800, BT-6801, BT-6601EB, BT-6821

This procedure will rewrite the modem's FLASH entirely, recovering the modem from any potential firmware-related issues and restoring its factory defaults. It is also the only way to upgrade the Generation 1 modems from firmware versions 1.x and 2.x, to versions 3.x.

This procedure can only be performed locally via the Ethernet port. It cannot be performed remotely over the wireless network.

#### IMPORTANT:

After completing this procedure, the modem will lose any modified configuration settings and revert to the factory defaults.

## **Requirements**

The following tools are required:

- A cross-over RJ-45 cable to connect the host PC to the modem's Ethernet port
- A PC with the Microsoft Windows operating system
- If upgrading a 4000/5000 modem with old firmware such as 1.x or 2.x, the latest version of BlueVue Device Manager is required (1.7.5 or newer). BVDM is available for download on the BlueTree website here, <a href="http://www.bluetreewireless.com/support/downloads/software/details.asp?id=57">http://www.bluetreewireless.com/support/downloads/software/details.asp?id=57</a>.
- The advanced firmware upgrade and recovery package. If you're reading this document, you likely have it already. If by chance you were forwarded this document only, you will be able to find the full advanced upgrade package here, <a href="http://www.bluetreewireless.com/extranet/firmware\_and\_drivers/Firmware/">http://www.bluetreewireless.com/extranet/firmware\_and\_drivers/Firmware/</a> under the version numbers of 3.6.0 and higher.
- A thin object to press the modem's reset button, such as a paperclip or a toothpick

# **Advanced Upgrade Procedure**

## Step 1: Note the modem model number

- → This document includes instructions for many different models and depending on the existing firmware, there may be an extra step involved to complete the process. Please read these instructions thoroughly before making any attempt so that you are aware of all that is required from start to finish.
- → If you are upgrading a Generation 1 modem as listed above, you will need to start the procedure from the Gen1 folder and if you are upgrading any Generation 2 modem you will need to start the procedure from the Gen2 folder

## Step 2 : Perform the minor upgrade in BlueVue Device Manager (if necessary)

IMPORTANT - This step is only required when upgrading a 4X00/5X00 series modem that currently has firmware version 1.x or 2.x. Please go to step 3 if your modem has a firmware version of 3.0 or newer.

- → In Windows, go to Start > Control Panel > Network Connections
- → Right-click on the LAN connection that represents the Ethernet adapter you're using (this is usually Local Area Connection) and click Properties
- → Click the General tab, and in the connection properties window, double-click on Internet Protocol (TCP/IP) in the list under This connection uses the following items

Note: write down any existing values you see here so that you may revert to the previous configuration once the firmware upgrade is complete.

| Internet Protocol (TCP/IP) Prope                                                                                                    | rties 🛛 🛛 🔀           |  |
|----------------------------------------------------------------------------------------------------|-----------------------|--|
| General                                                                                                    |                       |  |
| You can get IP settings assigned automatically if your network supports<br>this capability. Otherwise, you need to ask your network administrator for<br>the appropriate IP settings. |                       |  |
| Obtain an IP address automatically                                                                                                    | /                     |  |
| • Use the following IP address:                                                                                                    |                       |  |
| IP address:                                                                                                    | 192 . 168 . 222 . 180 |  |
| S <u>u</u> bnet mask:                                                                                                    | 255 . 255 . 255 . 0   |  |
| Default gateway:                                                                                                    |                       |  |
| Obtain DNS server address autom                                                                                                    | atically              |  |
| • Us <u>e</u> the following DNS server add                                                                                                    | resses:               |  |
| Preferred DNS server:                                                                                                    |                       |  |
| <u>A</u> lternate DNS server:                                                                                                    | · · ·                 |  |
|                                                                                                    | Ad <u>v</u> anced     |  |
|                                                                                                    | OK Cancel             |  |

- → Select the Use the following IP address radio button
- → Set the IP address to 192.168.222.180 if you are upgrading a 4000/5000 series modem, or to 192.168.88.180 if you are upgrading a 6000 series modem.
- $\rightarrow$  Set the Subnet mask to 255.255.255.0
- $\rightarrow$  Leave the rest of the fields blank
- → Click **OK** to close any open windows
- $\rightarrow$  Connect a straight serial cable from the computer to the modem
- $\rightarrow\,$  Open BlueVue Device Manager and click on Change Connection Type... in the opening screen

| 🚱 BlueVue Device Manager                      | _ 🗆 🗙  |
|-----------------------------------------------|--------|
| File Tools Action Help                        |        |
|                                               | -      |
| Connection Status<br>Detecting Modem on COM1. |        |
|                                               |        |
| Change Connection Type                        |        |
| Refresh Cancel Submit                         |        |
|                                               | SERIAL |

 $\rightarrow\,$  Under the Connection tab in the Settings window, select the COM port that the modem is connected to

| Settings                         | ×        |
|----------------------------------|----------|
| General Connection Warnings      |          |
| 🚊 📀 Local Configuration          | 1        |
| Port Settings                    |          |
| O Modem IP 192.168.111.1         |          |
|                                  | 10<br>10 |
|                                  |          |
| OK Cancel Apply Restore Defaults |          |

- $\rightarrow\,$  Once BlueVue Device Manager detects the modem, click on the button labeled CONF and then click on the LAN IP tab
- → In the Ethernet section near the bottom of the window, change the Modem IP address to 192.168.222.164 and click on Submit

| 🚱 BlueVue Device Manager 📃                                                                |      |
|-------------------------------------------------------------------------------------------|------|
| File Tools Action Help                                                                    |      |
|                                                                                           |      |
| Modem Configuration                                                                       |      |
| Port Forwardino/DMZ   VPN   Serial Port   Passwo<br>General LAN IP   Serial IP   Firmware | rd   |
| IP Pass-through     Enable IP Pass-through     Ethernet                                   |      |
| PPP                                                                                       |      |
| Modem IP: 192,168, 0, 2 Host IP: 192,168, 0, 3                                            |      |
| USB                                                                                       |      |
| Modem IP: 192,168,111, 1 Host IP: 192,168,111, 2                                          | 5    |
| Subnet Mask: 255 , 255 , 255 , 0                                                          |      |
| Ethernet                                                                                  |      |
| Enable DHCP                                                                               |      |
| Modem IP: 192, 168, 222, 164 Start IP: 192, 168, 0, 4                                     |      |
| Subnet Mask: 255, 255, 255, 0 End IP: 192, 168, 0, 4                                      | )    |
| Refresh Cancel Submit                                                                     |      |
| SE                                                                                        | RIAL |

→ Select the IP connection type under Tools > Settings > Connection. Set the Modem IP to 192.168.222.164 and click OK

| General Connection Warnings      |
|----------------------------------|
|                                  |
| 🚔 🙃 Local Configuration          |
| C Serial COM1 Port Settings      |
| Modem IP 192.168.222.164         |
|                                  |
| OK Cancel Apply Restore Defaults |

- $\rightarrow\,$  BlueVue Device Manger should now connect to the modem over the Ethernet connection
- → Once BlueVue Device Manager has finished accessing the modem, go to Configuration > Firmware. Click the magnifying glass and browse for the abt.upd file located in the advanced firmware package Gen1 \ images folder. Click the Upgrade button to begin the Upgrade process.

| 🚱 BlueVue Device Manager                                                                                                    |                                                                                                    |
|----------------------------------------------------------------------------------------------------|----------------------------------------------------------------------------------------------------|
| File Tools Help                                                                                                    |                                                                                                    |
|                                                                                                    |                                                                                                    |
| Modem Configuration                                                                                                    | 4 Action Status                                                                                                    |
| Port Forwarding/DMZ VPN Serial Port<br>General LAN IP Serial IP Firmware                                                                                                    | Messages:                                                                                                    |
| <ul> <li>In order to update the firmware:</li> <li>Press the 'Browse' button to select an update file.</li> <li>Press the 'Upgrade' button to initiate the firmware upgrade.</li> </ul> | <10:49:39.277> The firmware has been<br>successfully uploaded to the modem; 461182<br>bytes in 5.094 seconds at 90 kbytes/s. |
| Current Version: 3.3.0(Mar 28 2007)                                                                                                    | <10:49:39.277> Starting the firmware upgrade session.                                                                        |
| c:\bluetree\abt_3.3.1.upd                                                                                                    | <10:49:42.777> Waiting for the modem to<br>confirm the start of the firmware upgrade<br>session.                             |
| Refresh Cancel Submit                                                                                                    | <10:50:10.277> Firmware upgrade session in<br>progress (up to 6 minutes): [FW was updated<br>to 3.3.1 07/25/07 ,rebooting]   |
| TCP-IP                                                                                                    |                                                                                                    |

→ When the "Firmware upgrade session in progress..." message appears, wait for one minute while the modem restarts. The modem will not fully initialize: only the PWR, TX and RX light will be on because at this point, BlueVue Device Manager can no longer reach the modem. You can ignore BlueVue Device Manager (or close it using the Windows Task Manager) while you complete the next step of the upgrade.

#### Step 3: Start the Upgrade

→ Run the advanced\_upgrade.bat file included in the appropriate folder of the firmware package by double-clicking it (the Gen1 folder for generation 1 modems and the Gen2 folder for generation 2). A command window will open and ask you to confirm that there are no files open across any network and then will set the server to listen for requests on the adapter connected to the modem. It is important to disable any local firewalls while doing this procedure. Please note that if your LAN adapter has a name that is anything other than the default: Local Area Connection, this step will not work. If you feel you need assistance, please call support at 1-877-422-9110.

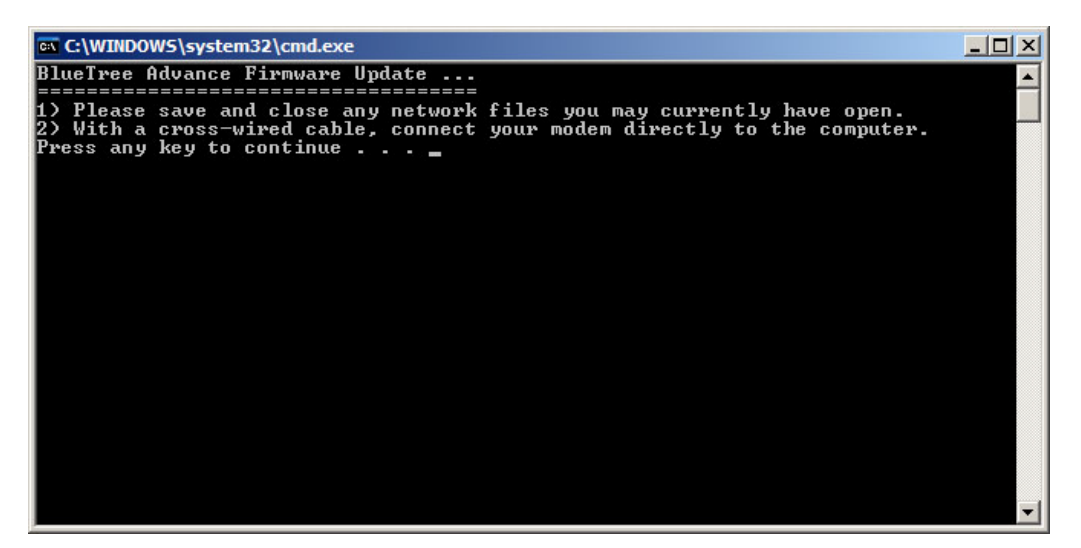

 $\rightarrow$  Follow the displayed instructions carefully to set the modem in upgrade mode

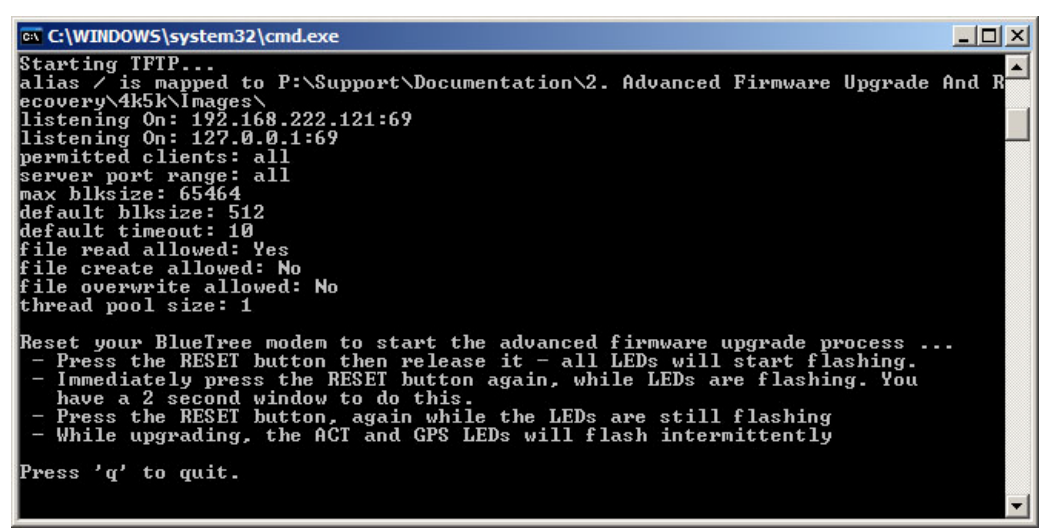

Upgrade mode process for the 4x00 / 5x00 series modems

| 🔤 C:\WINDOWS\system32\cmd.exe                                                                                                    |       |
|----------------------------------------------------------------------------------------------------|-------|
| TFTP Server MultiThreaded Version 1.53 (+ BT1.2) Windows Built 1530                                                                                                    | -     |
| Ctautian TRTD                                                                                                    |       |
| alias / is mapped to P:\Support\Documentation\2. Advanced Firmware Upgrade                                                                                                    | And R |
| ecovery\6k\Images\<br>listening On: 192.168.222.121:69                                                                                                    |       |
| listening On: 127.0.0.1:69<br>mermitted clients: all                                                                                                    |       |
| server port range: all                                                                                                    |       |
| max blksize: 65464<br>Jafault blksize: 512                                                                                                    |       |
| default timeout: 10                                                                                                    |       |
| file read allowed: Yes                                                                                                    |       |
| file create allowed: No<br>file ouewwrite allowed: No                                                                                                    |       |
| thread pool size: 1                                                                                                    |       |
| Reset your BlueTree modem to start the advanced firmware upgrade process<br>- Press the RESET button of the modem for approximately 8 to 12 seconds<br>then release it when only the WAN LED is flashing. | -     |
| Press 'q' to quit.                                                                                                    |       |
|                                                                                                    | -     |

Upgrade mode process for the 6x00 series

#### Step 5: Monitor the upgrade progress:

→ While the modem is downloading the files, you will notice activity in the TFTP server application. Wait until you see the message "All firmware files have been successfully loaded" and then press q to quit. The advanced firmware upgrade process should take no longer than 5 minutes.

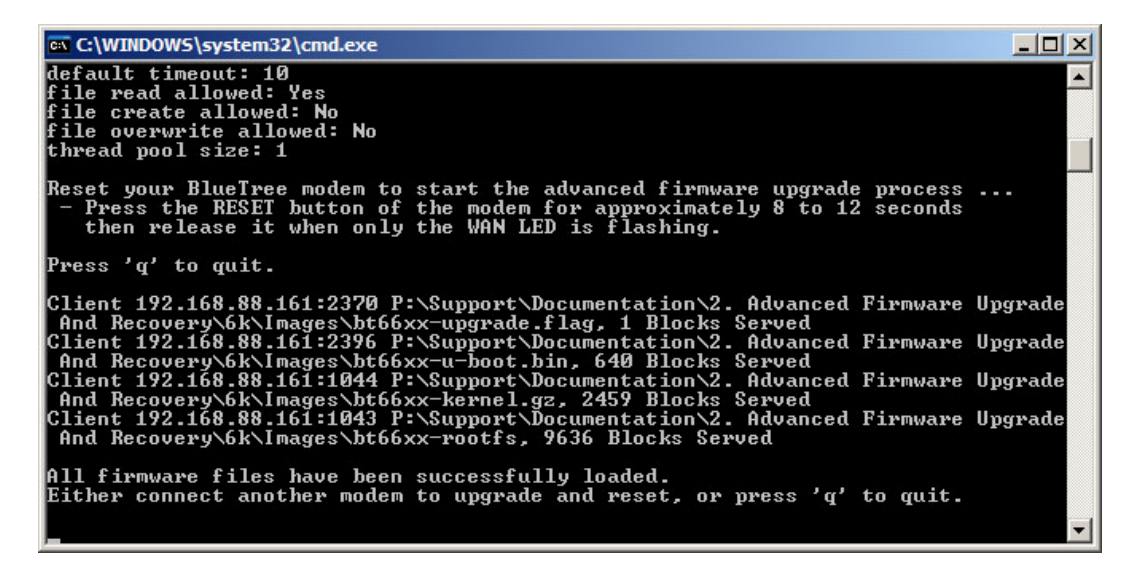

 $\rightarrow$  Wait for the modem to reset, and boot up normally.

## Step 6: Confirmation and restoration of previous settings

If step 2 was necessary, undo all the changes you made and then open BlueVue Device Manager and go to **Configuration > Firmware** to confirm that the modem was upgraded successfully.

Note that the modem has now reverted to factory settings.

To connect to the modem over Ethernet, use 192.168.0.1 as the IP address

To connect to the modem over **USB**, use **192.168.111.1** as the IP address

To connect to the modem over **Serial**, connect to the appropriate COM port using the following settings: **115200**, **8**, **N**, **1**, **Hardware Flow Control**